## 【方法2】Google アカウントのデータを USB メモリで移行する

引継ぎ用の Google アカウントがない場合や、接続するネットワークがない場合などは、USB メモリを利用して データを移行する。あらかじめ Google ドライブ内の移行したいデータを、フォルダにまとめて整理しておくとよい。

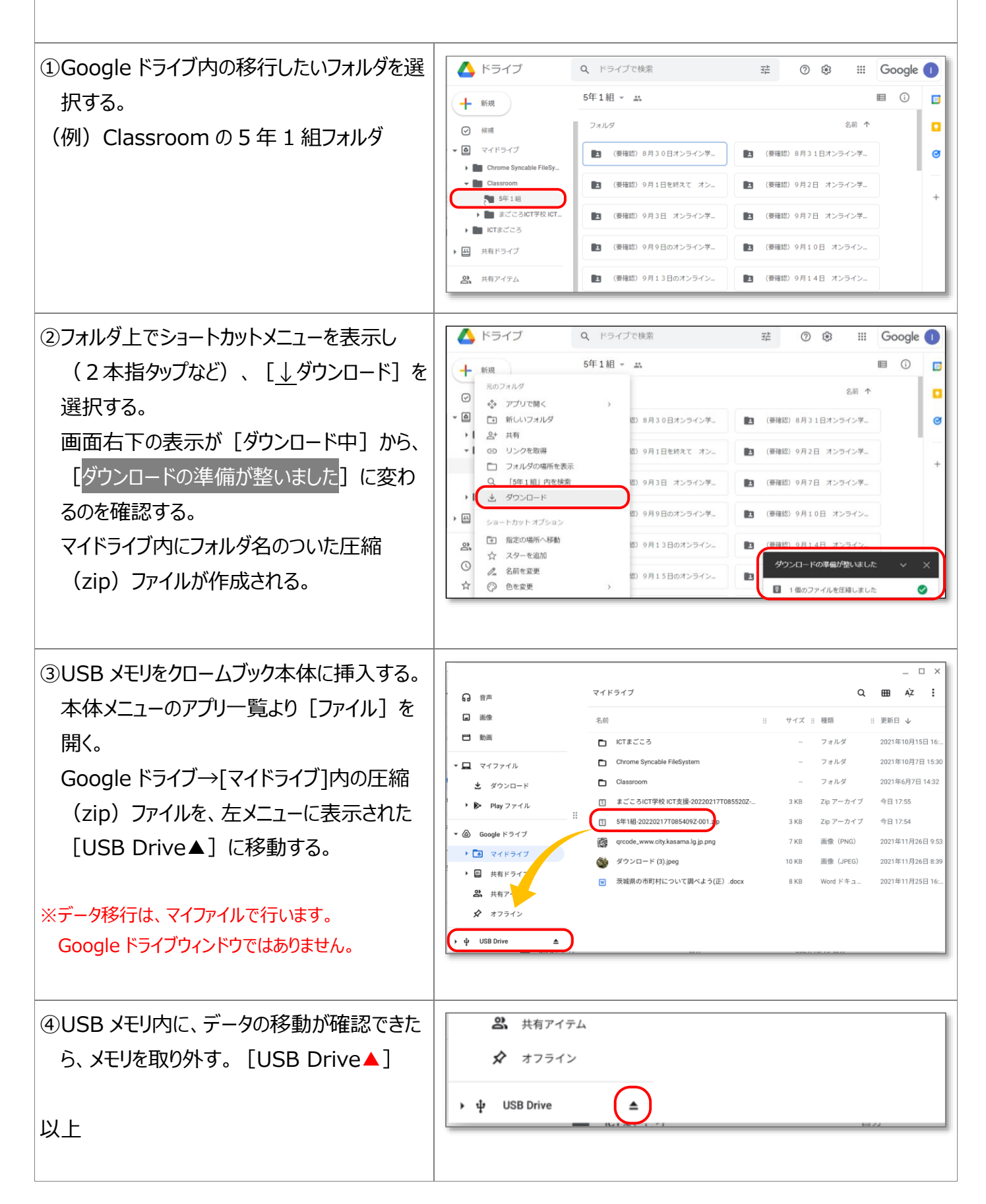